## Installation on Windows

The Enterprise Edition installer comes bundled with MariaDB server. If you prefer a different database to work with, proceed with the setup process to change it in the Settings later.

## Installation Steps

1. Run the setup file joget-setup-x.x.x.exe to launch the Setup Wizard.

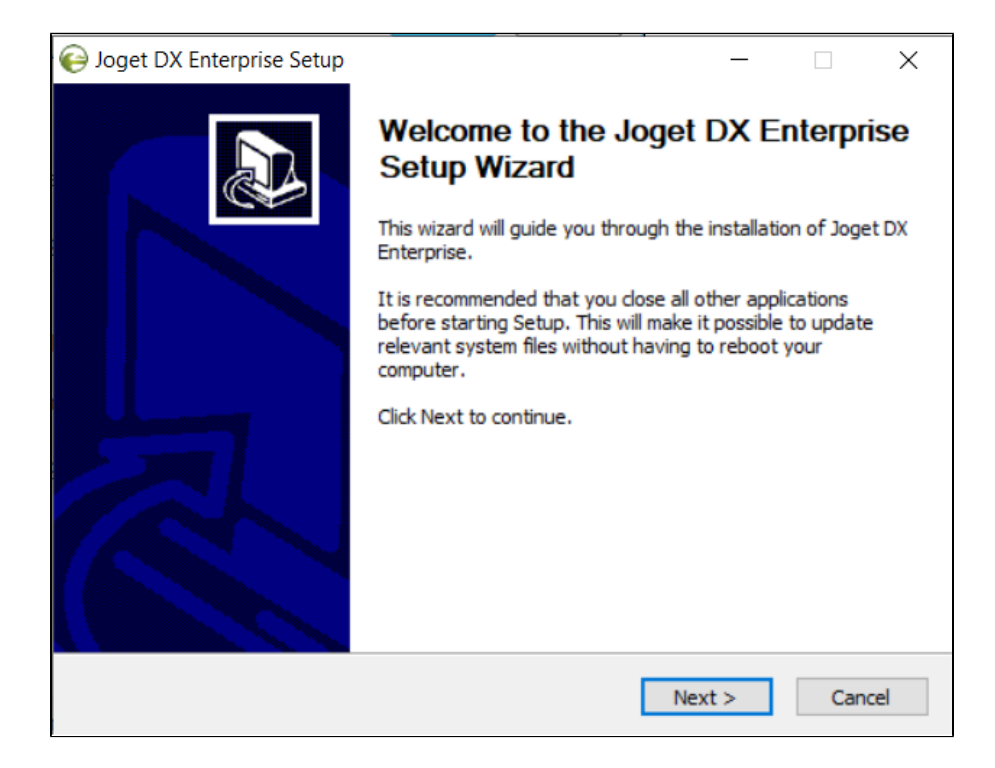

- 2. Click on Next on the Introduction page, I Agree on the License page, and Next on the Components page.
- 3. Change the Destination folder if required, then, click on Install. Once the installation is complete, click on Finish.
- 4. To start the Joget Server, go to Start Menu > Programs > Joget DX and click on the green Start Joget Server icon under Joget Workflow. The startup might take some time, so please wait until the message "INFO: Server startup in XXXX ms" appears (XXXX represents the time taken for the startup). Do not close the command window.

5. Access the App Center at http://localhost.8080/jw OR Go to Start Menu > Programs > Joget DX and click on App Center. This will launch the App Center in a web browser.

6. Follow on with Setting Up Database.

7. To stop the Joget Server, go to Start Menu > Programs > Joget DX and click on the red Stop Joget Server icon under Joget Workflow.